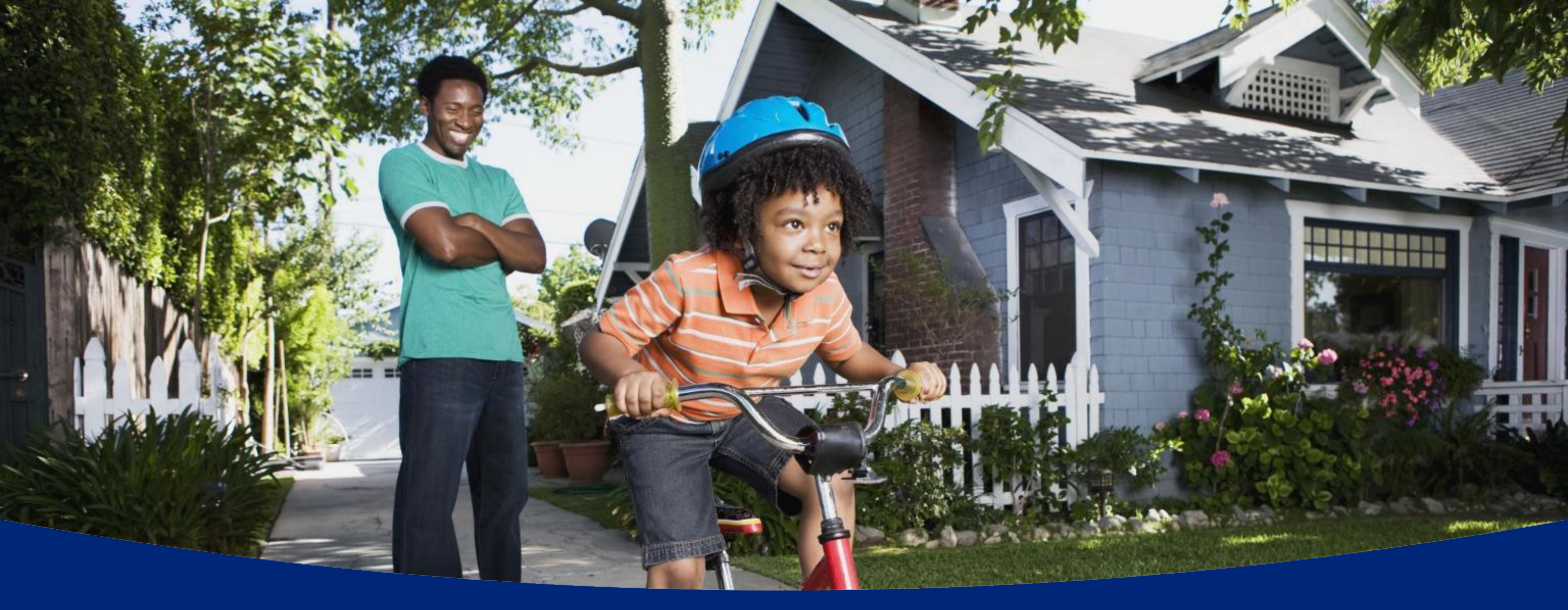

# Your guide to Term-in-10<sup>sm</sup> Simple, flexible life insurance protection

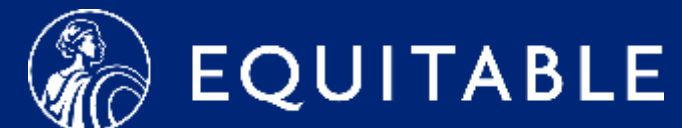

# Contents Click for quickaccess

**Process and details** 

**Getting started** 

2

3

5

**Replacements** 

**Client experience** 

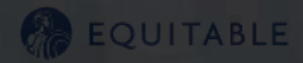

**Frequently asked questions** 

# The process is easy and fast

Term-in-10<sup>™</sup> is simple, flexible life insurance protection. This is more than just accelerated underwriting. It's a no-exam, instant-issue smart choice for financial professionals who are interested in expanding their business efficiently and want to get their clients the protection they need in *just 10 minutes or less!* 

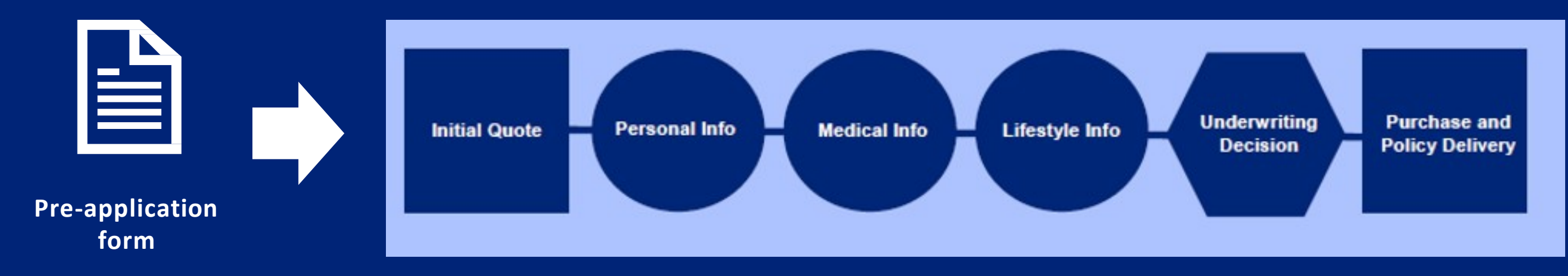

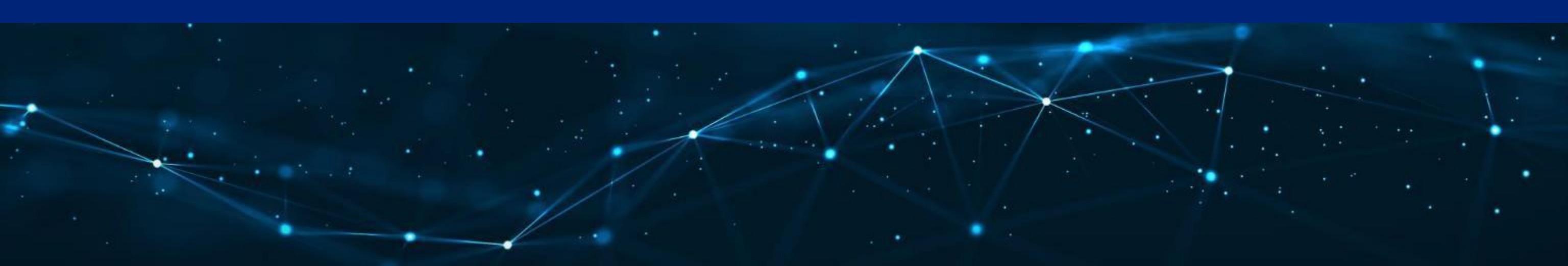

# Term-in-10<sup>sM</sup> at-a-glance

| Term Duration | Issue Age |
|---------------|-----------|
| Term 10       | 18 to 60  |
| Term 15       | 18 to 55  |
| Term 20       | 18 to 50  |

| Face Amount                  | \$100,000 - \$1,000,000    |
|------------------------------|----------------------------|
|                              |                            |
| Monthly Pay Mode <i>only</i> | Credit, Debit or Apple Pay |
|                              |                            |

**30 Day Freelook Period** 

Non-Renewable; at the end of the term duration, the coverage will expire

### **No Riders**

**Owner must be same as Insured** 

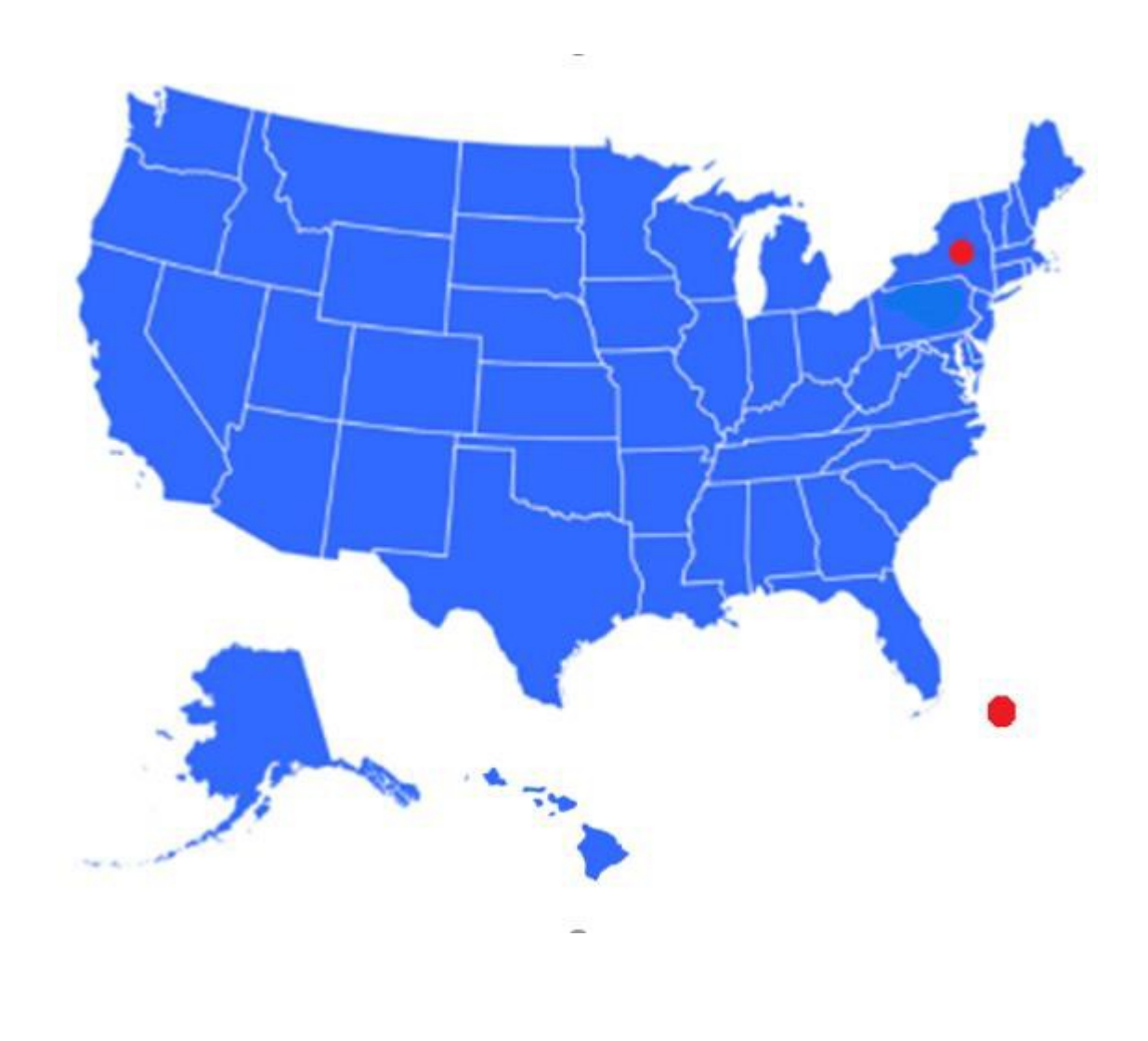

This product is available in all states *except* for New York and Puerto Rico

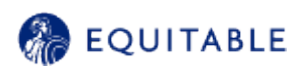

# Convertibility

| Policy length                                        | 10 years             | 15 years             | 20 years              |  |
|------------------------------------------------------|----------------------|----------------------|-----------------------|--|
| When is it convertible                               | Within first 5 years | Within first 7 years | Within first 10 years |  |
|                                                      |                      |                      |                       |  |
| No conversion credits                                |                      |                      |                       |  |
| No underwriting permitted – straight conversion only |                      |                      |                       |  |

## **Bestow Rate Classes (Term-in-10) vs.** *Equitable Traditional Rate Classes*

- Elite (Non-Tobacco User Only)
- Preferred (Non-Tobacco User Only)
- Select Non-Tobacco
- **Essential Non-Tobacco**  $\cap$
- Essential Tobacco
- Essential Plus Non-Tobacco
- Essential Plus Tobacco

- Preferred Elite+ (Non-Tobacco User Only)
- Preferred+ (Non-Tobacco or Tobacco User)
- Standard Plus (Non-Tobacco User Only)
- Standard (Non-Tobacco or Tobacco User)
- Substandard Classes B, C, and D (Non-Tobacco or Tobacco User)

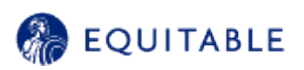

# **Term-in-10<sup>SM</sup> Prequalification Guidelines**

## These conditions will not qualify for Term-in-10:

- Alcohol and/or drug abuse
- Amyotrophic lateral sclerosis (ALS)
- Aneurysm
- Cancer (other than basal or squamous cell)
- Chronic obstructive pulmonarydisease (COPD/emphysema)
- $\circ$  DWI
- o Heart disease
- $\circ$  Hepatitis
- o Huntington's disease

- o Kidney disease
- Liver disease
- Mental disorder
- Multiple Sclerosis (MS)
- Parkinson's disease
- o Sickle Cell Anemia
- Systemic Lupus
- Peripheral arterial/vascular disease

## Simple, noninvasive underwriting in less than 10 minutes:

No exam

No labs

No waiting

This list contains the most common conditions/impairments that warrant a declination. Other decline situations are possible

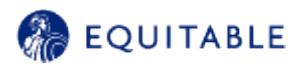

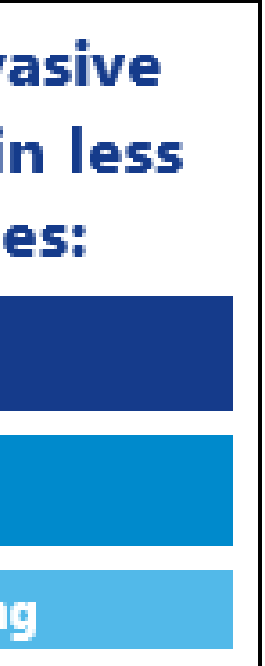

# 2 ways to access

Access Term-in-10<sup>SM</sup> through the Advisor Portal by Tools > Equitable Term-in-10 icon (as shown below)

OR

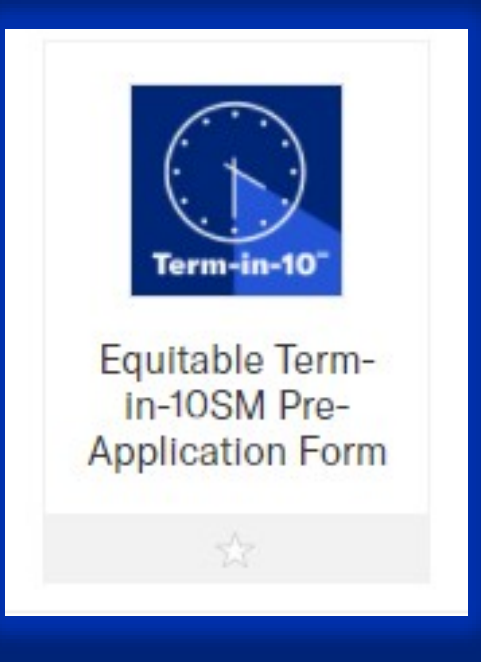

# Menu > Life Insurance > Term-in-10

| ଲି Dashboard     | Customer Service | Tools & Favorites          |  |
|------------------|------------------|----------------------------|--|
| BOOK OF BU       | JSINESS          | MY BUSINESS                |  |
| Business Strate  | gies             | My Pay ∽                   |  |
| Individual Annui | ty ⊅             | My Benefits 🗸              |  |
| Life Book of Bus | iness            | Reg Bl                     |  |
|                  |                  | Programs 🗸                 |  |
|                  |                  | Life Insurance Resources V |  |

#### PRODUCTS

Annuities ~

Group Retirement V

Life Insurance A

Overview

BrightLife<sup>®</sup> Grow

COIL Institutional Series<sup>™</sup>

Nationwide<sup>®</sup> IUL Protector

**Term Series** 

Term-in-10

VUL Legacy

VUL Optimizer<sup>™</sup>

| Agent name<br>inst name<br>int Data of Birth                                                                                                    | Client Information                                                                                                    |                                                                                                    | Agent Informa                                                                                                    | tion                                                                                   |
|----------------------------------------------------------------------------------------------------|----------------------------------------------------------------------------------------------------|----------------------------------------------------------------------------------------------------|----------------------------------------------------------------------------------------------------|----------------------------------------------------------------------------------------|
| init Name     iisst name        iit Date of Birth     Client Residence/Contract State     dect term solection     ielect        ommended Face Amount        isse note: Maximum face amount for ages 18-20 is \$000,000)              iffm email        iffm email        iff construction        iff construction        iff construction        iff construction        iff construction        iff construction           iff construction        iff construction        iff construction           iff construction           iff construction                 iff construction <th>li Hiskda raqaalood</th> <th></th> <th>Agent name</th> <th></th>                                                                                                    | li Hiskda raqaalood                                                                                                    |                                                                                                    | Agent name                                                                                                    |                                                                                        |
| int name Last Name   Agent ID   Agent ID Agent ID Agent ID Agent ID Agent ID Agent ID Agent ID Agent ID Agent ID Agent ID Agent ID Agent ID Agent ID Agent ID Agent ID Agent ID Agent ID Agent ID Agent ID Agent ID Agent ID Agent ID Agent ID                                                                                                    | lient Name                                                                                                    |                                                                                                    | Michael Roth                                                                                                    |                                                                                        |
| In Date of Birth       Client Residence/Contract State         OB6175       (11) 222-4444         Are there additional agents?       Yes         ommanded Face Amount                                                                                                    | First name                                                                                                    | Last Name                                                                                                    | Acout ID                                                                                                    | Arent phone #                                                                          |
| Are there additional agents?       Yes       No         duct term soluction                                                                                                    | Nent Date of Birth                                                                                                    | Client Residence/Contract State                                                                                                    | 066175                                                                                                    | (111) 222-4444                                                                         |
| Are there additional agents? Yes No<br>Are there additional agents? Yes No<br>Are there additional agents? Yes No<br>addet term selection<br>isomencied Face Ansount<br>use note: Maximum face amount for ages 18-20 is \$5000,0001<br>isolect<br>isomencied Face Ansount<br>use note: Maximum face amount for ages 18-20 is \$5000,0001<br>isolect<br>isomencied Face Ansount<br>isomencied Face Ansount | -                                                                                                    | Select V                                                                                                    |                                                                                                    |                                                                                        |
| islect issee note: Waxmum face amount for ages 18-20 is \$5000,000) islect issee note: Waxmum face amount for ages 18-20 is \$5000,000) islect issee note: Waxmum face amount for ages 18-20 is \$5000,000) islect issee note: Waxmum face amount for ages 18-20 is \$5000,000) islect issee note: Waxmum face amount for ages 18-20 is \$5000,000) islect issee note: Waxmum face amount for ages 18-20 is \$5000,000) islect issee note: Waxmum face amount for ages 18-20 is \$5000,000) islect issee note: Waxmum face amount for ages 18-20 is \$5000,000) islect issee note: Waxmum face amount for ages 18-20 is \$5000,000) islect issee note: Waxmum face amount for ages 18-20 is \$5000,000 is \$5000,000 is \$5000 is \$5000,000 is \$5000,000 is                                          | induct term solarition                                                                                                    |                                                                                                    | Are there additional                                                                                                    | agants? 🕜 Yas 💿 No                                                                     |
| commanded Face Amount ase note: Maximum face amount for ages 18-20 is \$600,000) idect  id onal  iffin email  the client a U.S. citizen or permanent resident Yes No een Card helded??  is the client have existing insuranca? Yes No re reviewed the replacement information and possible replacement consequences with my client. I authorize my digital signature to be used on the required facement form included with the application. By selecting Adopt and Sign, I agree that the signature and initial will be the electronic representation of my tature and initials for all purposes when I (or my agent) use them on documents, including legally binding contracts – just the same as a pen- and -paper tature or initial.                                                                                                    | Select                                                                                                    | 1969                                                                                                    |                                                                                                    |                                                                                        |
| somended Face Amount ase note: Maximum face amount for ages 18-20 is \$500()000) isolect  it could  iffin email  the client a U.S. citizen or permanent resident Yes No een Card helder??  as the client have existing insurance? Yes No re reviewed the replacement information and possible replacement consequences with my client. I authorize my digital signature to be used on the required facement form included with the application. By selecting Adopt and Sign, I agree that the signature and initial will be the electronic representation of my tature and initials for all purposes when I (or my agent) use them on documents, including legally binding contracts just the same as a pen-and-paper tature or initial.                                                                                                    |                                                                                                    |                                                                                                    |                                                                                                    |                                                                                        |
| ase note: Maximum tace amount for ages 18-20 is \$600,000) ialect  st enal  thrm email  thrm email  he client a U.S. citizen or permanent resident Yes No een Card helder??  as the client have existing insurance? Yes No we reviewed the replacement information and possible replacement consequences with my client. I authorize my digital signature to be used on the required facement form included with the application. By selecting Adopt and Sign, I agree that the signature and initial will be the electronic representation of my nature and initials for all purposes when I (or my agent) use them on documents, including legally binding contracts—just the same as a pen-and-paper nature or initial.                                                                                                    | commended Face Amount                                                                                                    |                                                                                                    |                                                                                                    |                                                                                        |
| islect                                                                                                    | lease note: Maximum tace amount for                                                                                                    | ages 18-20 is \$500,000)                                                                                                    |                                                                                                    |                                                                                        |
| at cmail         rifim email         the client a U.S. citizen or permanent resident       Yes         No         seen Card helded??         as the client have existing insurance?       Yes         No         ve reviewed the replacement information and possible replacement consequences with my client. I authorize my digital signature to be used on the required lacement form included with the application. By selecting Adopt and Sign, I agree that the signature and initial will be the electronic representation of my sature and initials for all purposes when I (or my agent) use them on documents, including legally binding contracts just the same as a pen-and-paper sature or initial.         signature       03/23/2022                                                                                                    | Select                                                                                                    | ~                                                                                                    |                                                                                                    |                                                                                        |
| the client a U.S. citizen or permanent resident  Yes No een Card holdon?? Is the client have existing insurance? Yes No we reviewed the replacement information and possible replacement consequences with my client. Lauthorize my digital signature to be used on the required lacement form included with the application. By selecting Adopt and Sign, Lagree that the signature and initial will be the electronic representation of my sature and initials for all purposes when I (or my agent) use them on documents, including legally binding contracts just the same as a pen-and-paper sature or initial.                                                                                                    | (21) 11)                                                                                                    |                                                                                                    |                                                                                                    |                                                                                        |
| Infirm email         he client a U.S. citizen or permanent resident       Yes       No         een Card holder)?       Yes       No         as the client have existing insurance?       Yes       No         we reviewed the replacement information and possible replacement consequences with my client. I authorize my digital signature to be used on the required lacement form included with the application. By selecting Adopt and Sign, I agree that the signature and initial will be the electronic representation of my sature and initials for all purposes when I (or my agent) use them on documents, including legally binding contracts - just the same as a pen-and-paper nature or initial.         signature       03/23/2022                                                                                                    | pat omail                                                                                                    |                                                                                                    |                                                                                                    |                                                                                        |
| Infirm email Infirm email Infirm email Infirm email Infirm email Infirm email Infirm a U.S. citizen or permanent resident Informanent resident Informanent resident Informanent resident Informanent resident Informanent Information and possible replacement consequences with my client. I authorize my digital signature lo be used on the required lacement form included with the application. By selecting Adopt and Sign, I agree that the signature and initial will be the electronic representation of my sature and initials for all purposes when I (or my agent) use them on documents, including legally binding contracts - just the same as a pen-and-paper sature or initiat.                                                                                                    |                                                                                                    |                                                                                                    |                                                                                                    |                                                                                        |
| he client a U.S. citizen or permanent resident Yes No<br>een Card holdori?<br>es the client have existing insurance? Yes No<br>ve reviewed the replacement information and possible replacement consequences with my client. Lauthorize my digital signature to be used on the required<br>lacement form included with the application. By selecting Adopt and Sign, Lagree that the signature and initial will be the electronic representation of my<br>sature and initials for all purposes when I (or my agent) use them on documents, including legally binding contracts - just the same as a pen-and-paper<br>sature or initial.                                                                                                    | Norseau                                                                                                    |                                                                                                    |                                                                                                    |                                                                                        |
| he client a U.S. citizen or permanent resident Yes No<br>een Card holder)?<br>es the client have existing insurance? Yes No<br>we reviewed the replacement information and possible replacement consequences with my client. Lauthorize my digital signature to be used on the required<br>lacement form included with the application. By selecting Adopt and Sign, Lagree that the signature and initial will be the electronic representation of my<br>sature and initials for all purposes when I (or my agent) use them on documents, including legally binding contracts – just the same as a pen-and-paper<br>nature or initial.                                                                                                    | onnim email                                                                                                    | 101                                                                                                    |                                                                                                    |                                                                                        |
| he client a U.S. citizen or permanent resident Yes No<br>een Card helder)?<br>es the client have existing insurance? Yes No<br>we reviewed the replacement information and possible replacement consequences with my client. Lauthorize my digital signature to be used on the required<br>lacement form included with the application. By selecting Adopt and Sign, Lagree that the signature and initial will be the electronic representation of my<br>sature and initials for all purposes when I (or my agent) use them on documents, including legally binding contracts – just the same as a pen-and-paper<br>nature or initial.                                                                                                    |                                                                                                    |                                                                                                    |                                                                                                    |                                                                                        |
| he client a U.S. citizen or permanent resident Yes No<br>een Card holder)?<br>es the client have existing insurance? Yes No<br>we reviewed the replacement information and possible replacement consequences with my client. Lauthorize my digital signature to be used on the required<br>lacement form included with the application. By selecting Adopt and Sign, Lagree that the signature and initial will be the electronic representation of my<br>nature and initials for all purposes when I (or my agent) use them on documents, including legally binding contracts just the same as a pen-and-paper<br>nature or initial.                                                                                                    |                                                                                                    |                                                                                                    |                                                                                                    |                                                                                        |
| een Card holdor)? es the client have existing Insurance? Yes No we reviewed the replacement information and possible replacement consequences with my client. Lauthorize my digital signature to be used on the required tacement form included with the application. By selecting Adopt and Sign, Lagree that the signature and initial will be the electronic representation of my nature and initials for all purposes when I (or my agent) use them on documents, including legally binding contracts – just the same as a pen-and-paper nature or initial.                                                                                                    | s the client a U.S. citizen or perman                                                                                                    | nent resident 🔿 Yes 🔿 No                                                                                                    |                                                                                                    |                                                                                        |
| es the client have existing insurance? Yes No<br>we reviewed the replacement information and possible replacement consequences with my client. I authorize my digital signature to be used on the required<br>lacement form included with the application. By selecting Adopt and Sign, I agree that the signature and initial will be the electronic representation of my<br>nature and initials for all purposes when I (or my agent) use them on documents, including legally binding contracts - just the same as a pen-and-paper<br>nature or initial.                                                                                                    | Green Card holder)?                                                                                                    |                                                                                                    |                                                                                                    |                                                                                        |
| we reviewed the replacement information and possible replacement consequences with my client. I authorize my digital signature to be used on the required lacement form included with the application. By selecting Adopt and Sign, I agree that the signature and initial will be the electronic representation of my asture and initials for all purposes when I (or my agent) use them on documents, including legally binding contracts - just the same as a pen-and-paper sature or initial.                                                                                                    |                                                                                                    |                                                                                                    |                                                                                                    |                                                                                        |
| we reviewed the replacement information and possible replacement consequences with my client. I authorize my digital signature to be used on the required lacement form included with the application. By selecting Adopt and Sign, I agree that the signature and initial will be the electronic representation of my nature and initials for all purposes when I (or my agent) use them on documents, including legally binding contracts - just the same as a pen-and-paper nature or initial.                                                                                                    | and the alterna lines without a terror                                                                                                    |                                                                                                    |                                                                                                    |                                                                                        |
| lacement form included with the application. By selecting Adopt and Sign, I agree that the signature and initial will be the electronic representation of my<br>nature and initials for all purposes when I (or my agent) use them on documents, including legally binding contracts – just the same as a pen-and-paper<br>nature or initial.                                                                                                    | oes the client have existing insure                                                                                                    | ancer O tes O No                                                                                                    |                                                                                                    |                                                                                        |
| nature and initials for all purposes when I (or my agent) use them on documents, including legally binding contracts – just the same as a pen-and-paper<br>nature or initial.                                                                                                    | loos the client have existing insura                                                                                                    | mation and possible replacement consequences with i                                                                                                    | ny client. Lauthorize ny dieltal sienatu                                                                                           | te to be used on the required                                                          |
| ignature 03/23/2022                                                                                                    | oes the client have existing insura<br>have reviewed the replacement infor<br>placement form included with the a                                                                     | mation and possible replacement consequences with i<br>ipplication. By selecting Adopt and Sign, I agree that th                                                                                           | ny client. I authorize my digital signalu<br>e signature and initial will be the elect                                             | re to be used on the required<br>ronic representation of my                            |
| ignature 03/23/2022                                                                                                    | loes the client have existing insura<br>have reviewed the replacement infor<br>splacement form included with the a<br>ignature and initials for all purposes                         | mation and possible replacement consequences with i<br>opplication. By selecting Adopt and Sign, I agree that th<br>when I (or my agent) use them on documents, includin                                   | ny client. I authorize my digital signalu<br>e signature and initial will be the elect<br>g legally binding contracts - just the s | ire to be used on the required<br>ronic representation of my<br>ame as a pen-and-paper |
| ignature 03/23/2022                                                                                                    | loes the client have existing insura<br>have reviewed the replacement infor<br>splacement form included with the a<br>ignature and initials for all purposes<br>ignature or initial. | mation and possible replacement consequences with i<br>pplication. By selecting Adopt and Sign, Lagroe that th<br>when I (or my agent) use them on documents, includin                                     | ny client. I authorize my digital signalu<br>e signature and initial will be the elect<br>g legally binding contracts – just the s | to to be used on the required<br>ronic representation of my<br>ame as a pen-and-paper  |
| ignature 03/23/2022                                                                                                    | loes the client have existing insura<br>have reviewed the replacement infor<br>splacement form included with the a<br>ignature and initials for all purposes<br>ignature or initial. | mation and possible replacement consequences with i<br>application. By selecting Adopt and Sign, I agree that th<br>when I (or my agent) use them on documents, includin                                   | ny client. I authorize my digital signatu<br>signature and initial will be the elect<br>glogally binding contracts – just the s    | in to be used on the required<br>ronic representation of my<br>ame as a pen-and-paper  |
|                                                                                                    | loes the client have existing insura<br>have reviewed the replacement infor<br>splacement form included with the a<br>ignature and initials for all purposes<br>ignature or initial. | ancer I tes I No<br>mation and possible replacement consequences with i<br>application. By selecting Adopt and Sign, I agree that th<br>when I (or my agent) use them on documents, includin               | ny client. I authorize my digital signatu<br>e signature and initial will be the elect<br>g legally binding contracts – just the s | ite to be used on the required<br>ronic representation of my<br>ame as a pen-and-paper |
|                                                                                                    | loes the client have existing insura<br>have reviewed the replacement infor<br>splacement form included with the a<br>ignature and initials for all purposes<br>ignature or initial. | mation and possible replacement consequences with application. By selecting Adopt and Sign, Lagree that the when I (or my agent) use them on documents, includin                                           | ny client. I authorize my digital signatu<br>e signature and initial will be the elect<br>g legally binding contracts - just the s | in: to be used on the required<br>ronic representation of my<br>ame as a pen-and-paper |
|                                                                                                    | loes the client have existing insura<br>have reviewed the replacement infor<br>splacement form included with the a<br>ignature and initials for all purposes<br>ignature or initial. | mation and possible replacement consequences with i<br>application. By selecting Adopt and Sign, I agree that th<br>when I (or my agent) use them on documents, includin                                   | ny client. I authorize my digital signatu<br>signature and initial will be the elect<br>glogally binding contracts – just the s    | ite to be used on the require<br>ronic representation of my<br>ame as a pen-and-paper  |
|                                                                                                    | ses the client have existing insura<br>ave reviewed the replacement infor<br>placement form included with the a<br>pature and initials for all purposes<br>pature or initial.        | mation and possible replacement consequences with i<br>spplication. By selecting Adopt and Sign, I agree that th<br>when I (or my agent) use them on documents, includin                                   | ny client. I authorize my digital signatu<br>signature and initial will be the elect<br>glegally binding contracts – just the s    | im to be used on the required<br>ronic representation of my<br>ame as a pen-and-paper  |
|                                                                                                    | oes the client have existing insura<br>nave reviewed the replacement infor<br>placement form included with the a<br>gnature and initials for all purposes<br>gnature or initial.     | mation and possible replacement consequences with i<br>spplication. By selecting Adopt and Sign, I agree that th<br>when I (or my agent) use them on documents, includin                                   | ny client. I authorize my digital signah,<br>e signature and initial will be the elect<br>g legally binding contracts -just the s  | in to be used on the required<br>ronic representation of my<br>ame as a pen-and-paper  |
|                                                                                                    | oes the client have existing insura<br>have reviewed the replacement infor<br>placement form included with the a<br>gnature and initials for all purposes<br>gnature or initial.     | ancer Tes No<br>mation and possible replacement consequences with i<br>application. By selecting Adopt and Sign, I agree that th<br>when I (or my agent) use them on documents, includin<br>03/23/2022     | ny client. I authorize my digital signah,<br>e signature and initial will be the elect<br>g legally binding contracts -just the s  | in to be used on the required<br>ronic representation of my<br>ame as a pen-and-paper  |
| Submit Reset                                                                                                    | oes the client have existing insura<br>have reviewed the replacement infor<br>placement form included with the a<br>gnature and initials for all purposes<br>gnature or initial.     | ancer I tes I No<br>matten and possible replacement consequences with i<br>application. By selecting Adopt and Sign, I agree that th<br>when I (or my agent) use them on documents, includin<br>03/23/2022 | ny client. I authorize my digital signah,<br>e signature and initial will be the elect<br>g legally binding contracts -just the s  | in to be used on the required<br>ronic representation of my<br>ame as a pen-and-paper  |

Atvacy&Security | Usage Agreement | Contact Us | Help |

Within the pre-application form, the contract state will be validated. You will not be able to move forward if you are not licensed in the state of sale.

This is also where we will capture general information to identify who your client is and where the link for the application should be sent.

Term Duration and Recommended Face Amount will transfer to your client's initial quote screen.

# Split the policy

| Agent name                   |              |    |
|------------------------------|--------------|----|
| Michael Roth                 |              |    |
| Agent code                   |              |    |
| 066175                       |              |    |
| Agent Phone no               |              |    |
| (111) 222-4444               |              |    |
| Are there additional agents' | ?" 💿 Yes 🔿 N | No |
| Add Additional Split         |              |    |
| Primary Agent ID *           | Split % *    |    |
| 066175                       | 100          |    |
| Additional Agent ID *        | Split % *    |    |
|                              | 0            | Û  |
| Additional Agent ID *        | Split % *    |    |
|                              | 0            | Û  |
| Additional Agent ID *        | Split % *    |    |
|                              | 0            | Û  |
| Additional Agent ID *        | Split % *    |    |
|                              | 0            | Û  |
| Additional Agent ID *        | Split % *    |    |
|                              | 0            | Û  |

equitable

This is where you are given the opportunity to split this policy with up to an additional 5 agents.

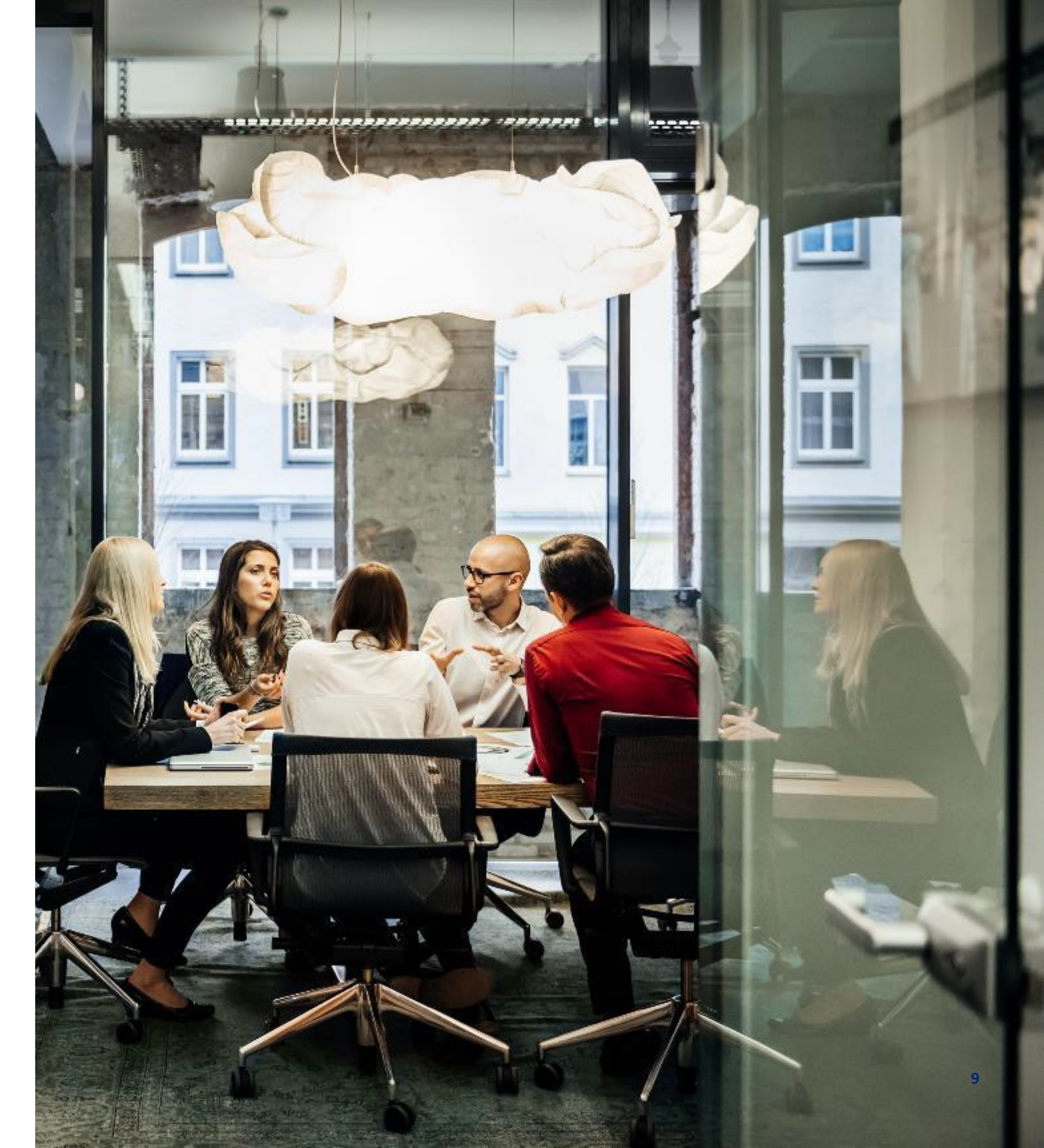

# Replacement

### Term to Term Replacements will be allowed in NAIC states only

NAIC states include: AL, AK, AZ, CO, CT, HI, IA, KY, LA, ME, MD, MS, MO, MT, NE, NH. NJ. NM. NC, OH, OR, SC, SD, TX, UT, VT, VA, WV and WI

Replacement is **NOT** allowed in the remaining non-NAIC states: AR, CA, DE, DC, FL, GA, ID, IL, IN, KS, MA, MI, MN, ND, NV, \*NY, OK, PA, \*PR, RI, TN, WA and WY

The following requirements are either removed or automatically fulfilled by the front-end form once you hit "submit":

- ✓ Client Profile
- ✓ FP Certification
- ✓ ProServ Suitability Requirements
- NAIC Replacement Form
- **Replacement Sales Material Form**
- ✓ RAF

\*Term-in-10<sup>™</sup> is not currently available in New York or Puerto Rico

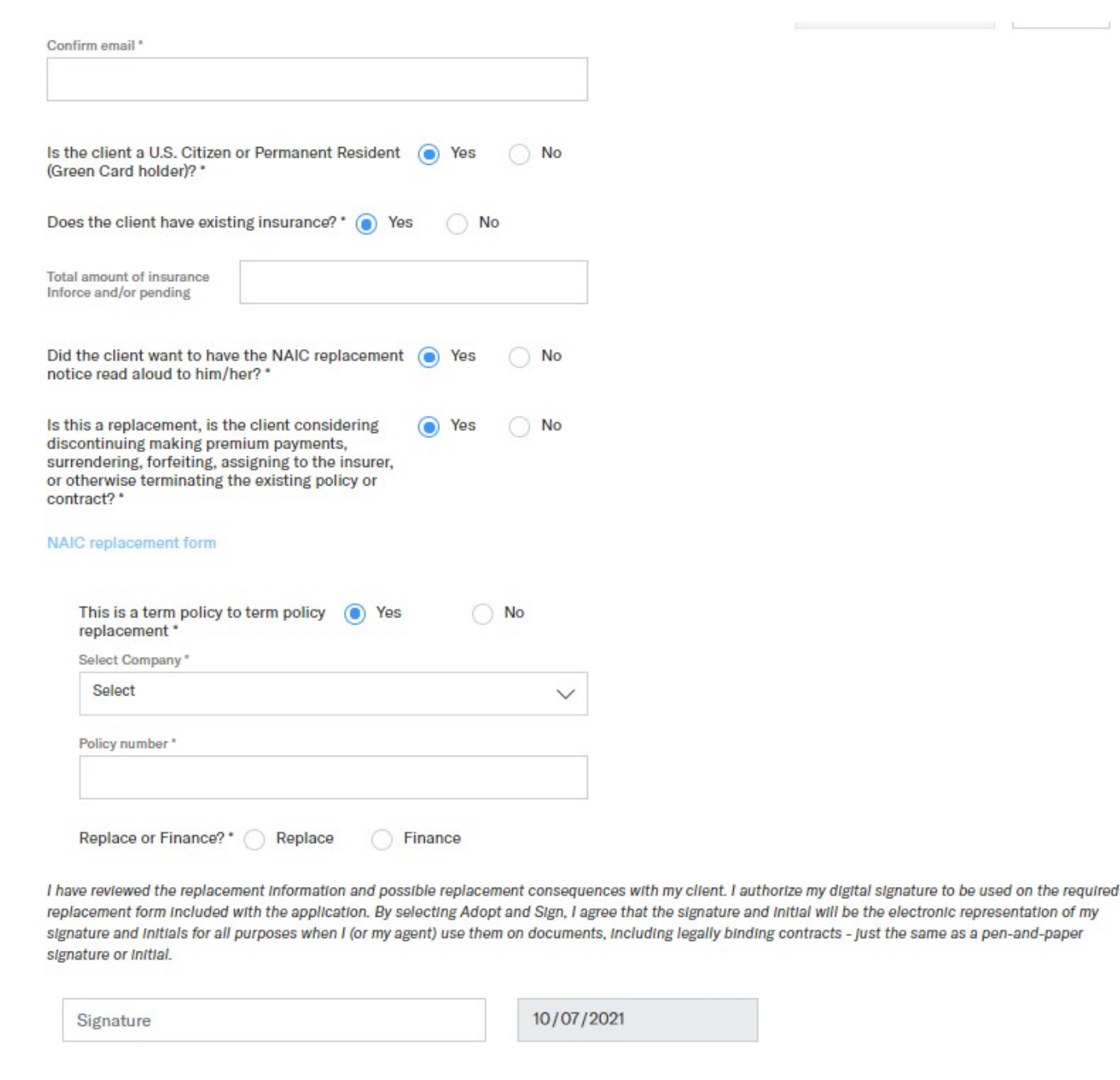

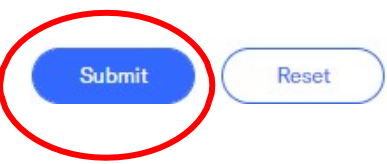

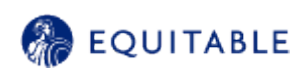

# The client experience

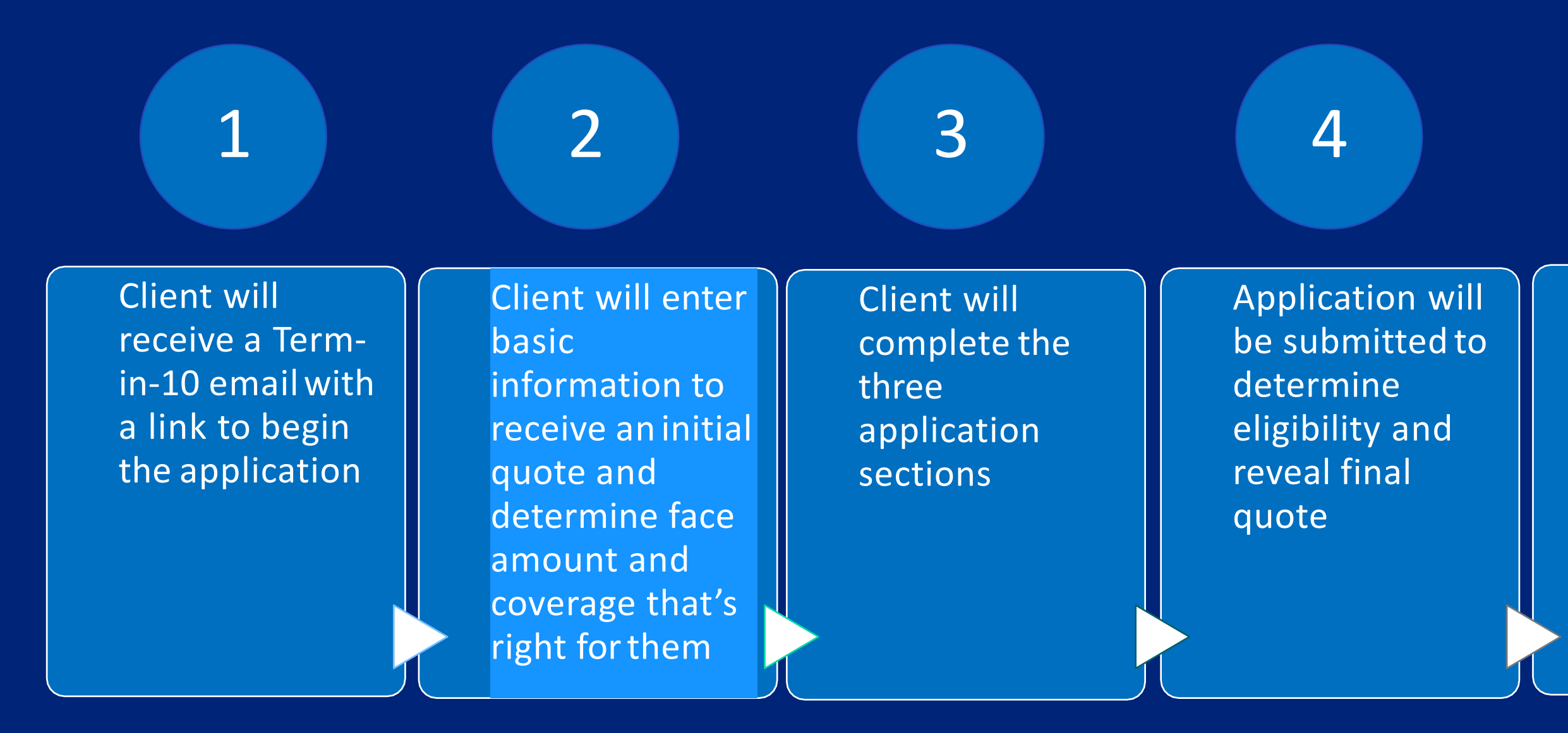

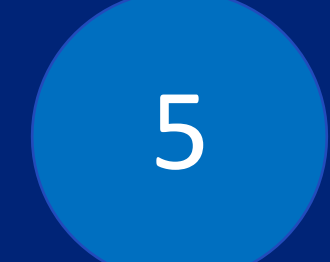

Client enters credit card information, signs and done!

## Client will receive a Termin-10 email with a link to begin the application

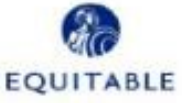

Below email was sent to client Testing Newemailtemplate at address: sravani.vallapureddy@equitable.com

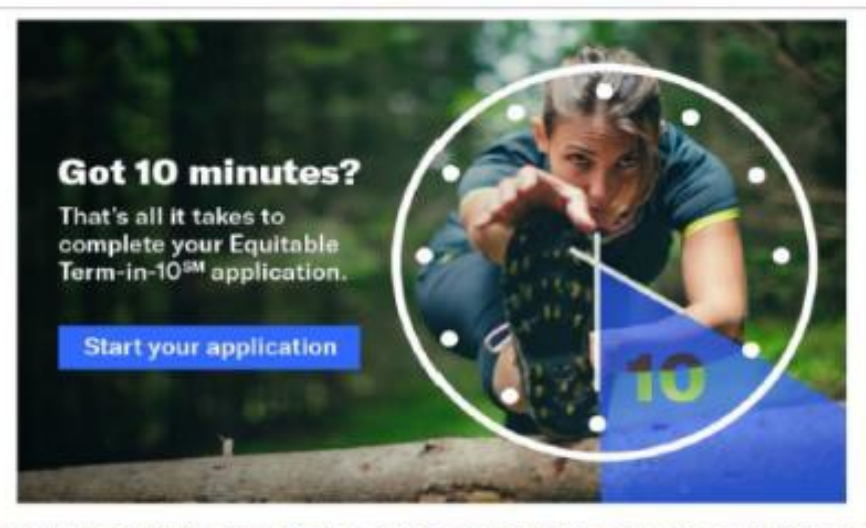

Congratulations! You've taken the first step to protect what matters most, with Equitable Term-in-10<sup>SM</sup> life insurance.

With Term-in-10<sup>EM</sup>, you get a seamless, all-digital experience for the coverage you need in just 10 minutes or less. There's no exam, wait or hassle.

Before completing the application, learn more about the Te pricing and features. Click here: Term-in-10<sup>561</sup> brochure.

#### Let's get started

Start your application and get the coverage you need in 10 minutes or less! Contact Michael Roth, your financial professional, so you can walk through the quick application process together.

bestownewapplicationtest@equitable.com

Start your application

Please do not reply to this message. This email was automatically generated.

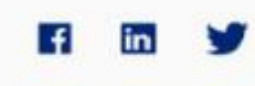

View in Browser

#### C EQUITABLE

#### Equitable Term-in-10"

Simple, flexible life insurance protection featuring an all-digital, noninvasive experience.

for quick, alreade coverage.

Inclusion Distance

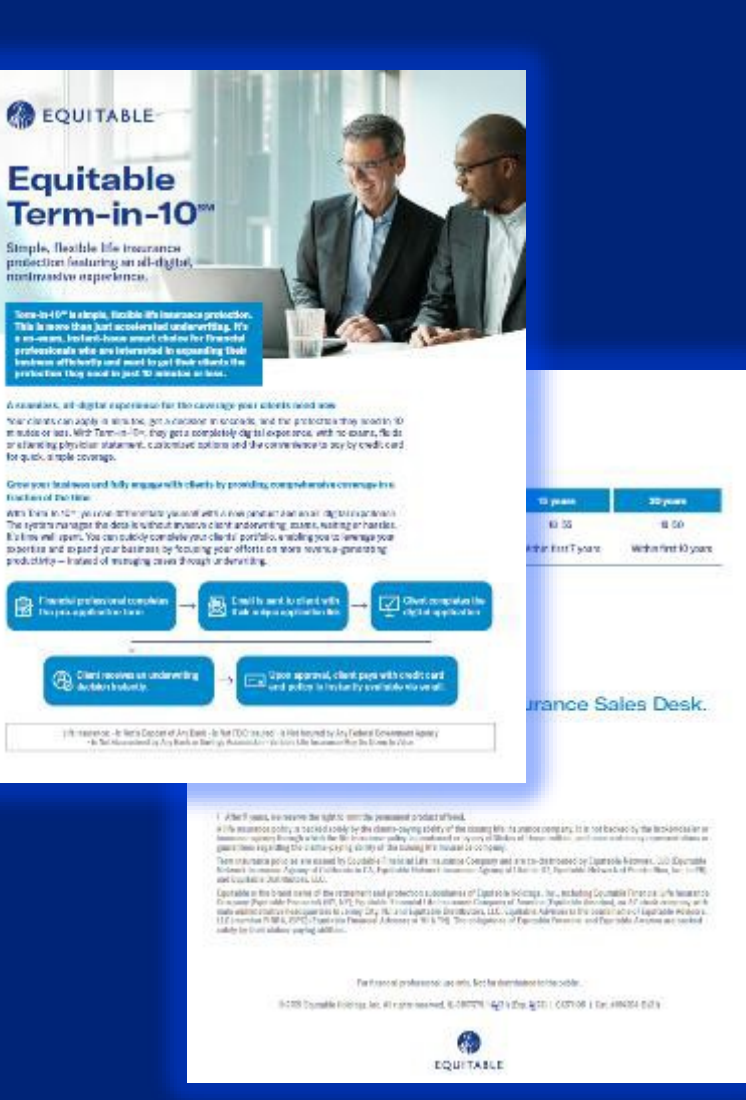

# 2

Client will enter basic information to receive an initial quote and determine face amount and coverage that's right for them

#### EQUITABLE

### Term-in-10<sup>™</sup>

Brief marketing text provided by the partner carrier, It can be multiple lines. This product is offered in partnership with Bestow.

Terms | Privacy Policy | Legal

#### Start with a quote

Free, instant quote. Coverage today, if approved

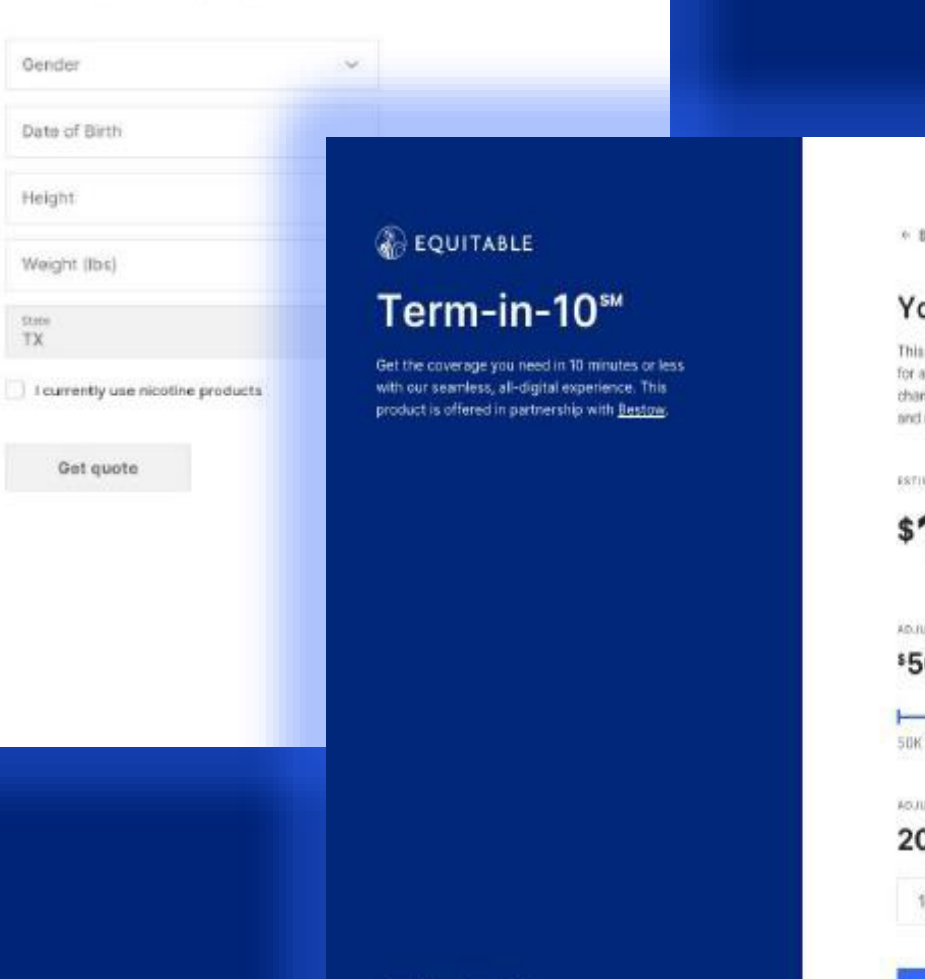

Terms | Privacy Policy | Legal

Trila p consti Padar Nagit Nagit

\* BACK TO FORM

#### Your Estimated Rate

This estimate uses your age, BMI and gender to calculate a price for a generally healthy non-smoker in your state. Price may change after completing the full application. Some limitations and restrictions may apply.

ESTIMATED MONTLY BATE I

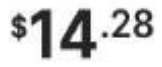

ADJUST COVERAGE AMOUNT

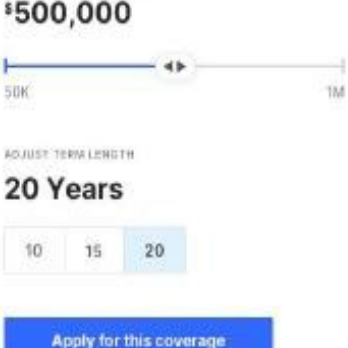

This product is a Minis in perpendicular who Baggay. Faces dealines, take a science contracted, insteam each conditionation (EA), with the elements means and all all of a science is a science of a science of a sc

Nation automissioner und north onnen ert nutes. Dieses informatien nute non metal aucher fring Ra, Waares sagette sons wie auger teoreert nutern fuschese automissioner. Matain ist doore is nativisert environe sist ist wit. Constitue Mandt Senges partition. Makesmas oon dier oget toos vorke hereit sit annet nen magna.

## Create an account and begin application

### EQUITABLE

## Term-in-10<sup>™</sup>

Get the coverage you need in 10 minutes or less with our seamless, all-digital experience. This product is offered with our third party administrator, Bestow.

↑ RETURN TO QUOTE

#### Create an account

To keep your personal application data secure, please create an account.

Email Address firstname.m.lastname@gmail.com

Password

0 ..... Create and begin application

Client will complete the three application sections

#### EQUITABLE

### Term-in-10<sup>™</sup>

Get the coverage you need in 10 minutes or less with our seamless, all-digital experience. This product is offered in partnership with <u>Bestow</u>. Personal Medical Lifetyle Review & Substiti

#### Personal

We'll use this information during underwriting to verify your identity.

#### EQUITABLE

### Term-in-10<sup>™</sup>

Get the coverage you need in 10 minutes or less with our seamless, all-digital experience. This product is offered in partnership with <u>Bestow</u>. Personal Medical Lifestyle Review&Sciumit

#### Medical

Answering these quick medical questions help you skip a medical exam and apply completely online.

EQUITABLE

### Term-in-10<sup>™</sup>

Get the coverage you need in 10 minutes or less with our seamless, all-digital experience. This product is offered in partnership with <u>Restow</u>.

Terms | Privacy Policy | Legal | Logost

Terms | Privacy Policy | Legal | Logest

| Personal Medical | Lifestyle Review & Submit |  |
|------------------|---------------------------|--|

#### Lifestyle

Tell us a little more about your life so we can get you a fully customized quote.

| ran Jourse                                                      | J.S. Citizer                                           | 17                                              |
|-----------------------------------------------------------------|--------------------------------------------------------|-------------------------------------------------|
| Yes                                                             | No                                                     |                                                 |
| You were t                                                      | born in:                                               |                                                 |
| 🔿 The U.                                                        | S. or U.S. 1                                           | erritories                                      |
| C Elsowh                                                        | iere                                                   |                                                 |
| In the next<br>the United                                       | 12 months<br>States?                                   | , do you plan to reside or travel outside       |
| Yes                                                             | No                                                     |                                                 |
| Do you hav                                                      | ve any life i                                          | nsurance or annuities currently in force        |
| pending?                                                        |                                                        | surance colicies through your employer          |
| pending?<br>Excluding s                                         | group life in                                          | rounnee personal intragrity and employer.       |
| Pending?<br>Excluding s<br>Yes                                  | group life in<br>No                                    | munue prese mongri yos uningrater               |
| pending?<br>Excluding ç<br>Yes                                  | group life in<br>No                                    | annan eo bornear a nondri Saan Saabaas          |
| pending?<br>Excluding s<br>Yes<br>Employme                      | No nt status:                                          | aanannaa portootaa ti noongit yooni simpiniyoo  |
| Pending?<br>Excluding of<br>Yes<br>Employme                     | No<br>No<br>nt status:                                 | aanannaa portoosa ti noongit yooni simpingkot   |
| Pending?<br>Excluding of<br>Yes<br>Employme<br>Workin<br>Workin | No<br>No<br>nt status:<br>ig full-time<br>ig part-time | aanannaa pooroonaa minoongiri yoone tampinoyoon |

#### EQUITABLE

### Term-in-10<sup>™</sup>

Get the coverage you need in 10 minutes or less with our seamless, all-digital experience. This product is offered with our third party administrator, Bestow.

Terms | Privacy Policy | Legel | Logout

Personal Medical Lifestyle Review & Submit

#### **Review & Submit**

You're almost there, Just a couple steps away from coverage.

| Personal (12 questions)     | -> |
|-----------------------------|----|
| Medical (P questions)       | +  |
| C Lifestyle (10 questional) | +  |

#### Your Social Security Number:

Social Security

#### As the proposed insured:

I am applying to insure my life and not someone else's life.

8

- I am personally completing this application without any assistance or supervision
- I am physically located in the United States
- · I. Firstname M. Lastname. have reviewed and agree to the HIPAA Authorization. Eair Credit, Consumer Protection, and Terms.
- I agree

Answer SNN

After the client completes those 3 sections of the application, this screen will generate. This is where they will provide their social security number and agree to disclosures such as Fair Credit, Consumer **Protection, Terms and also** sign off on HIPAA authorization, to run underwriting analyzers such as MVR, RX inquiry and MIB.

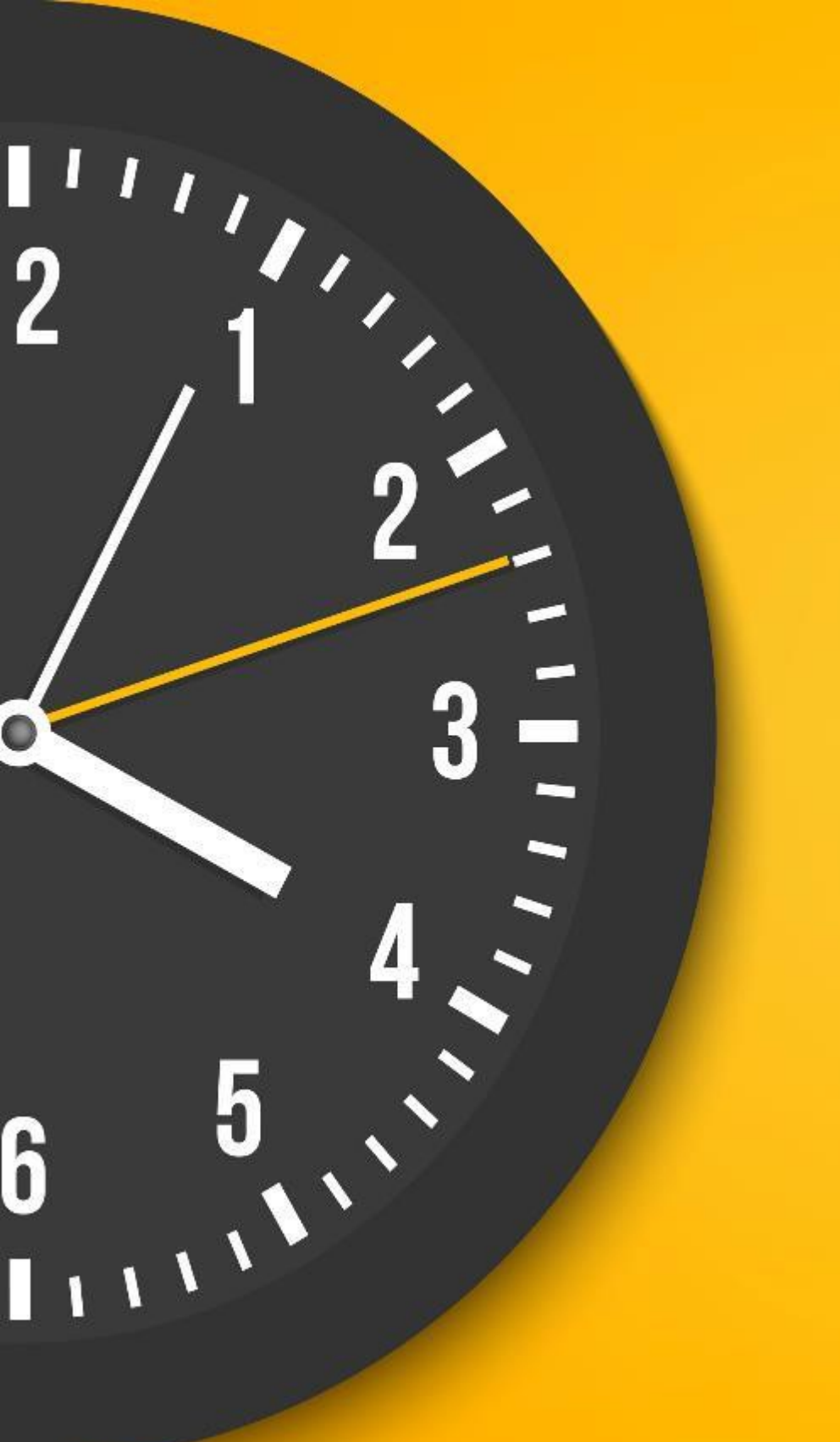

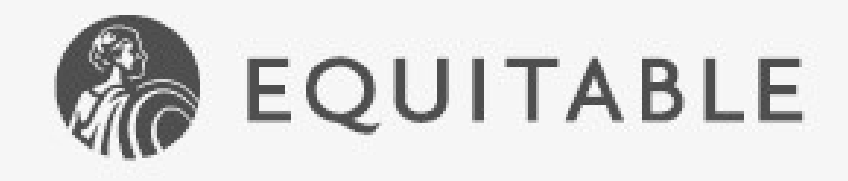

We are processing your application. Please do not leave this page.

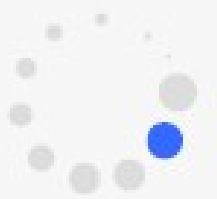

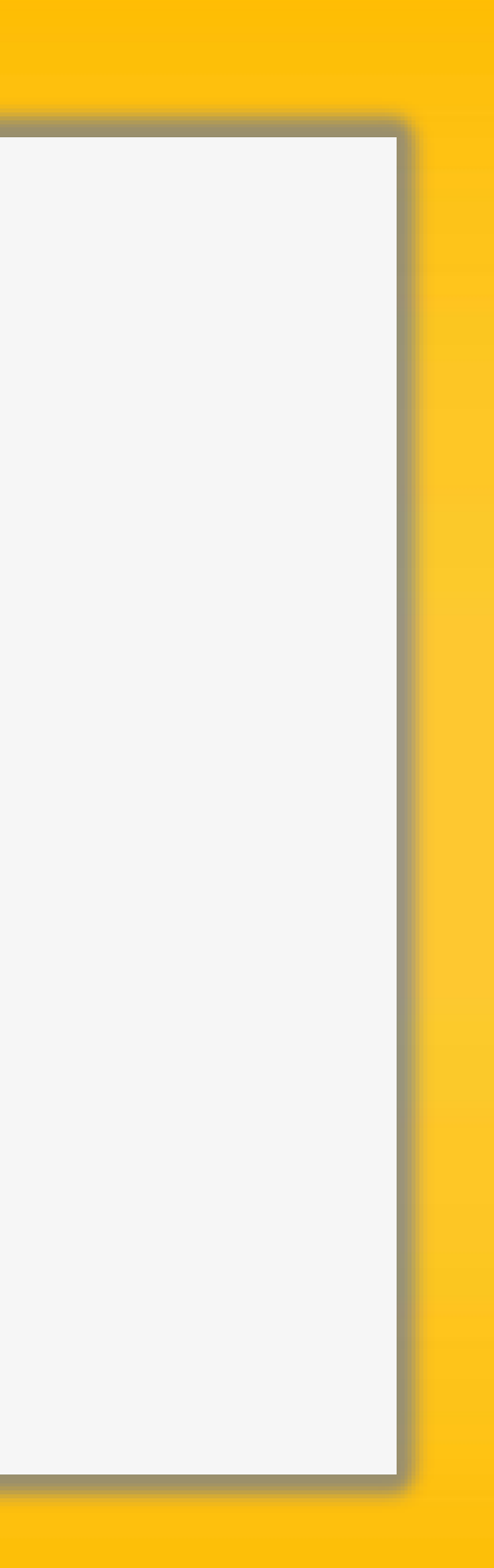

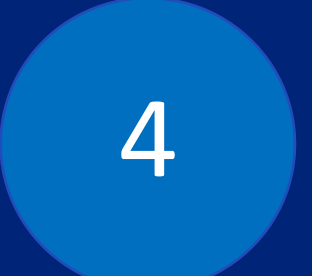

Application will be submitted to determine eligibility and reveal final quote

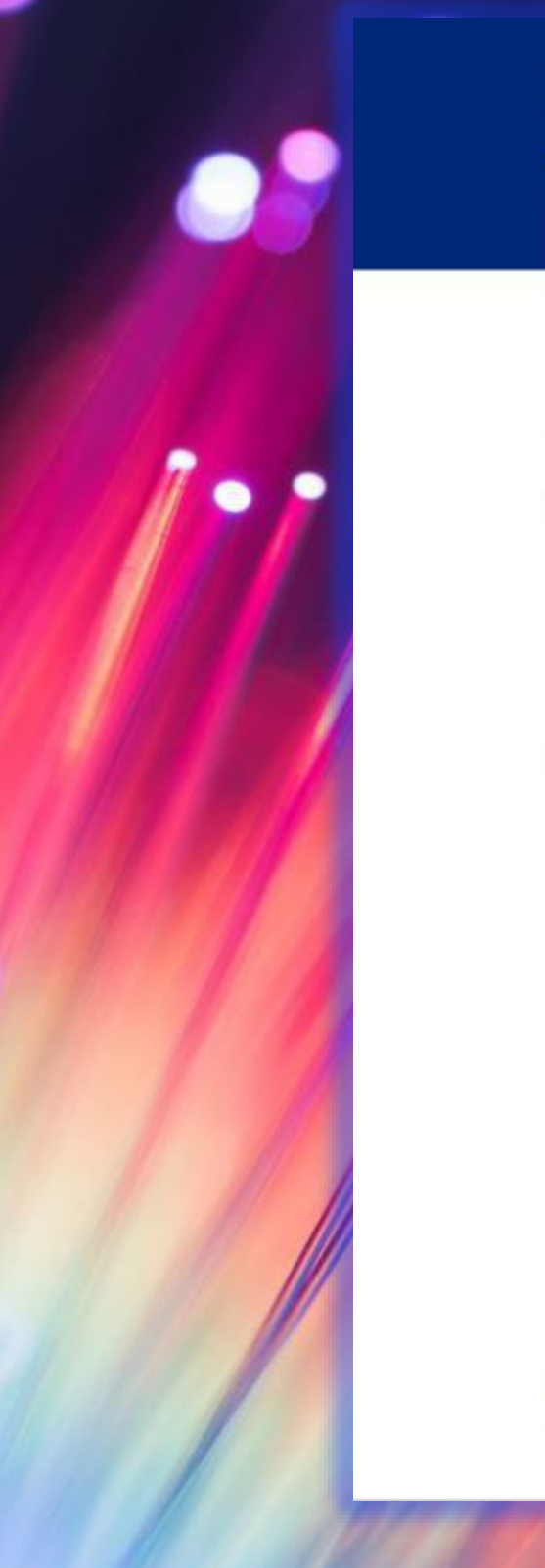

#### EQUITABLE You're approved! Congredulational You have been approved for Term-IN-XV<sup>®</sup> IVe Insurance. You're ansurada awey You'r the no-feasie coverage you wert. All with a 20-Day Money-Bock Guarantee. TODAY & BALLANTTHE PART \$14.28 115.0 ..... \$500,000 20 Years Aduat Your Coversor List one or more beneficiaries Add your formeffickery(lest) frees, 10296 of your tornality must be analyzed. And don't among you can always spacing or charge beneficiaries after purchase. UN adapted Filterate Latinana (heightenship) Assign Address Street information (C · Att another benefictery I had mirrors for a small business loar Add additional contacts Additional contexts help us get in touch with you when it's must important. Would you like to edit a trusted context? Tes No. This person off its contracted in the event pour policy. administration controls much you. Would you like to edd a secondary billing contact? Tim Peo This paramy off for contracted in the work of a missed payment. Complete your purchase Your Solar is \$19.30. Your rest billing data is on \$/22/27 and will report Pay 2 · - - · **Pay With Crudit Card** Card Hunder Zip Costs MM / YY COV

the closing Sign & Pay L

Firstname M. Lastname

activitiestiga that I have inviewed my application and my ensurem contained in it are complete and that is the lase of my involving a web lasts. I understand that (1) funderingly prevained in the astatism to an application for instances, it may be guitty of a citetinal influence and autjust to parallele under view laws.

Add your beneficiary

Intel Print Take Legal Legal

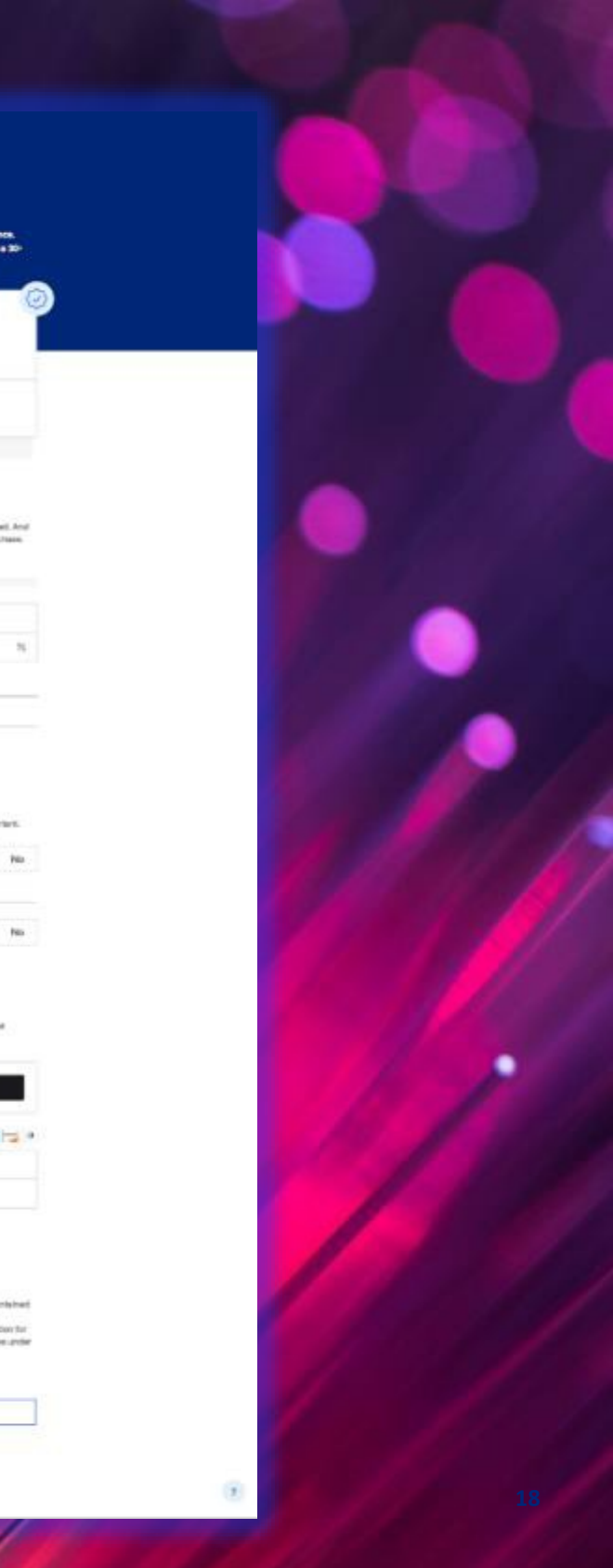

### EQUITABLE

### You're approved!

Congratulations! You have been approved for Term-in-10" life insurance. You're seconds away from the no-hassle coverage you want. All with a 30-Day Money-Back Guarantee.

TODAY'S GUARANTEED PRICE

\$**14**.28

20 Years

Adjust Your Coverage

\$500,000

COVERAGE

Once approval is confirmed, there will be an opportunity to revise the face amount and duration up against the finalized rates. This ensures the customer is securing coverage that meets their needs while staying within a monthly premium that they are comfortable with.

#### List one or more beneficiaries

Add your beneficiary(ies) here. 100% of your benefits must be assigned. And don't worry, you can always update or change beneficiaries after purchase.

#### 0% assigned

| Firstname    | Lastname |        |   |
|--------------|----------|--------|---|
| Relationship | ~        | Assign | % |

Add additional information (Optional)

Add another beneficiary

I need coverage for a small business loan

### Add additional contacts

Additional contacts help us get in touch with you when it's most important.

#### Would you like to add a trusted contact?

This person will be contacted in the event your policy administrator cannot reach you.

| D |
|---|
|   |

No

Yes

#### Would you like to add a secondary billing contact?

This person will be contacted in the event of a missed payment. Within the approval screen the client will be asked to elect their beneficiary (ies). This will also be where they can provide a secondary contact for communication about their policy if they choose to do so. 5

## Client enters credit card information, signs and done!

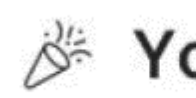

Please wait while we redirect you to our partner customer portal and your online account.

### Complete your purchase

Your total is \$14.28. Your next billing date is on 4/22/21 and will repeat monthly.

| <b>∉</b> Pay         |     |            |
|----------------------|-----|------------|
| Pay With Credit Card | ł   | VISA 🛑 🚈 🚥 |
| Card Number          |     |            |
| MM / YY              | CCV | Zip Code   |

| Card Number |     |
|-------------|-----|
| MM / YY     | CCV |

By clicking Sign & Pay I,

#### Firstname M. Lastname

acknowledge that I have reviewed my application and my answers contained in it are complete and true to the best of my knowledge and belief. I understand that if I knowingly present a false statement in an application for insurance, I may be guilty of a criminal offense and subject to penalties under state law.

## ✗ You're covered!

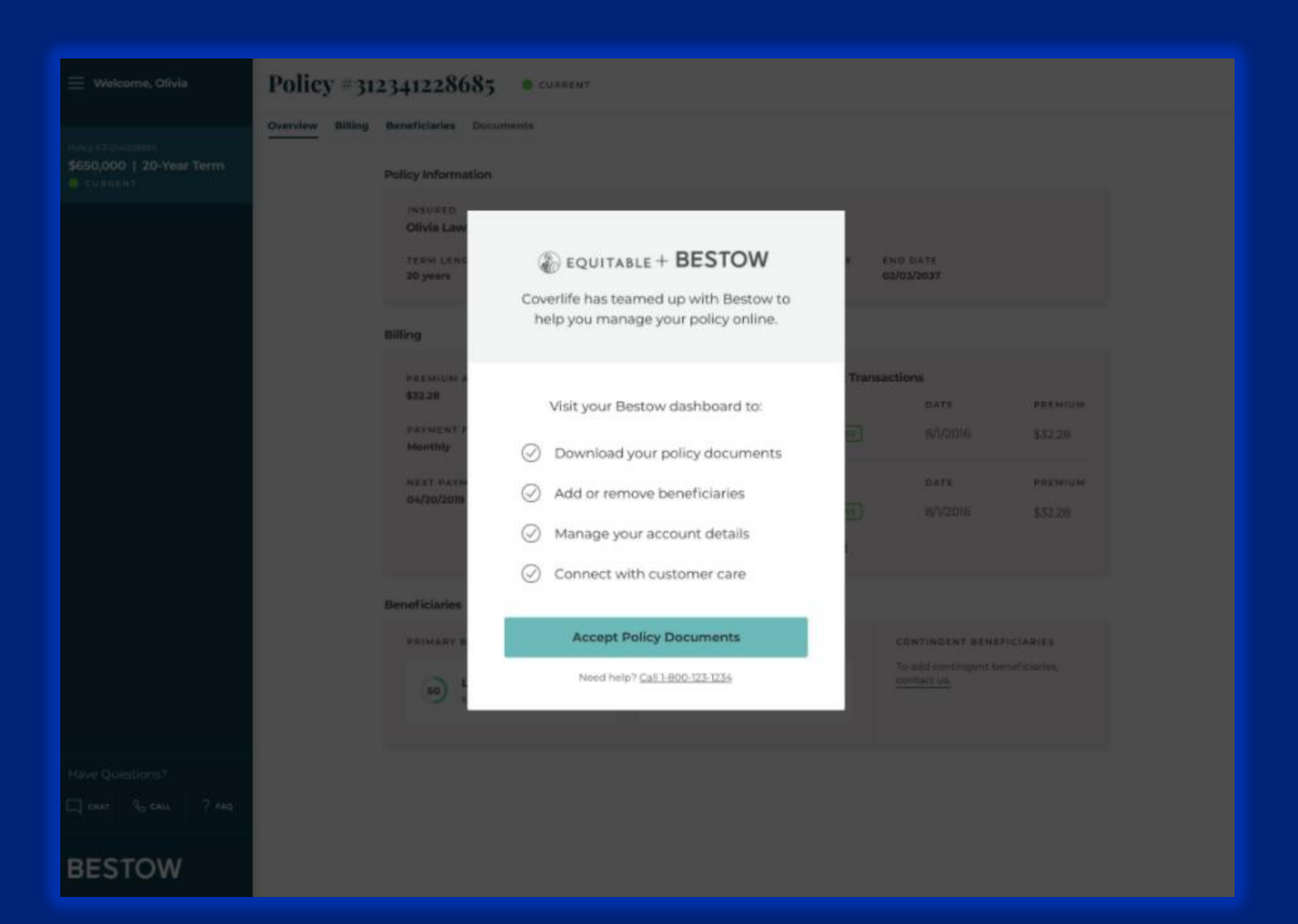

After premium is accepted, the insured will be redirected to their customer portal where they can review their coverage and access all policy documents.

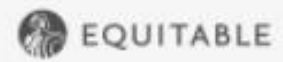

We are processing your application. Please do not leave this page.

#### Almost there

We need some extra information to make a more accurate decision about your application. Please answer the below.

In the past 90 days, has your medical professional increased the dosage of any prescription medication?

Exceptions:

- Allergy medications
- Antacids
- Antibiotics
- Anti-inflammatory medications
- Birth control medications
- Cholesterol medications
- Cough syrups
- Eye drops
- Topical creams

Yes No

#### In the past 3 years, have you had a:

- Suspended license
- Revoked license
- None of the above

Save & continue

In the event we are unable to make an immediate offer with the information captured, the customer will either be prompted to answer some additional underwriting questions, or they will receive the screen below advising that additional details of decision have been sent to their email, to review those first and then contact their Equitable **Financial Professional for potential alternative coverage** options if they wish to do so.

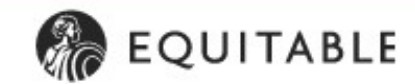

Unfortunately, we are not able to proceed with the Term-in-10<sup>5M</sup> process at this time. We sent you an email with more information regarding this decision.

After reviewing this email, you may contact your Equitable Advisors financial professional to discuss other coverage options.

Mark Rolnick David\_Piscitello@mony.com

# **Financial Professional notifications regarding** decision

1. Confirmation that link has been sent to client 2. Financial Professional Facing - Client Declined Notification 3. Financial Professional Facing - Client Approved Notification 4. Financial Professional Facing - Client Bound/Inforce Notification

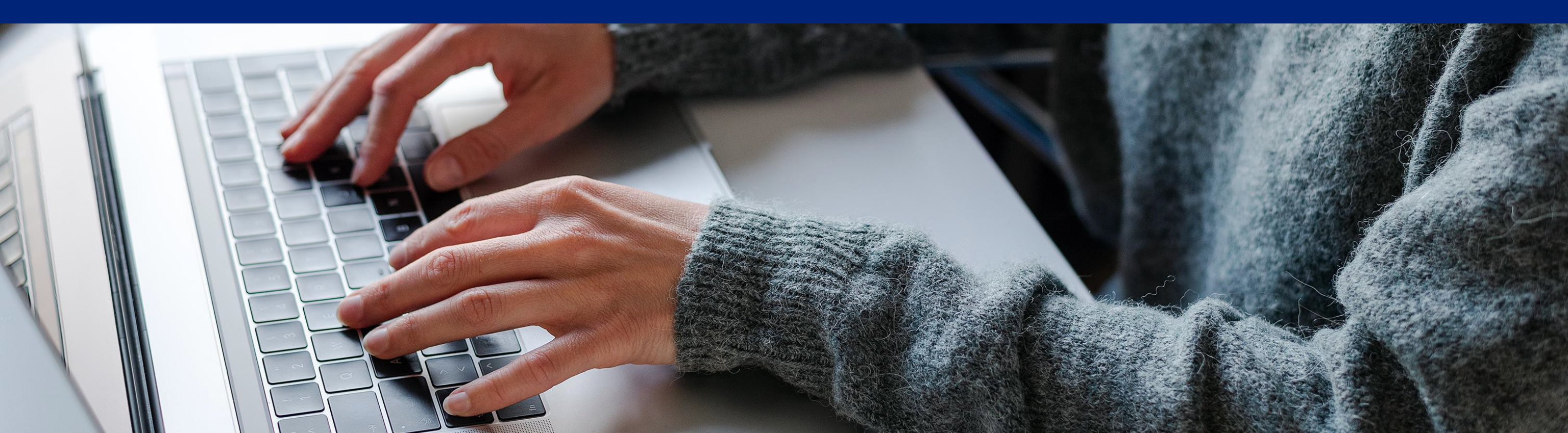

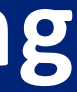

If at any time during the application, your client has a question or runs into an error with the technology, each screen will have an access point to Bestow customer service via chat or phone number by clicking on this icon.

Need Help? We're here.

GIVE US A CALL

LIVE CHAT

C Let's try that again

EQUITABLE | Term-in-10"

Something prevented us from processing your request. Please refresh your browser, and try again.

Need technical help? Contact Support

HOURS

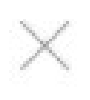

-800-123-1234

Open a chat window →

### M-F 8:00am-6:00pm CST

Support is provided by our partner **BESTOW** 

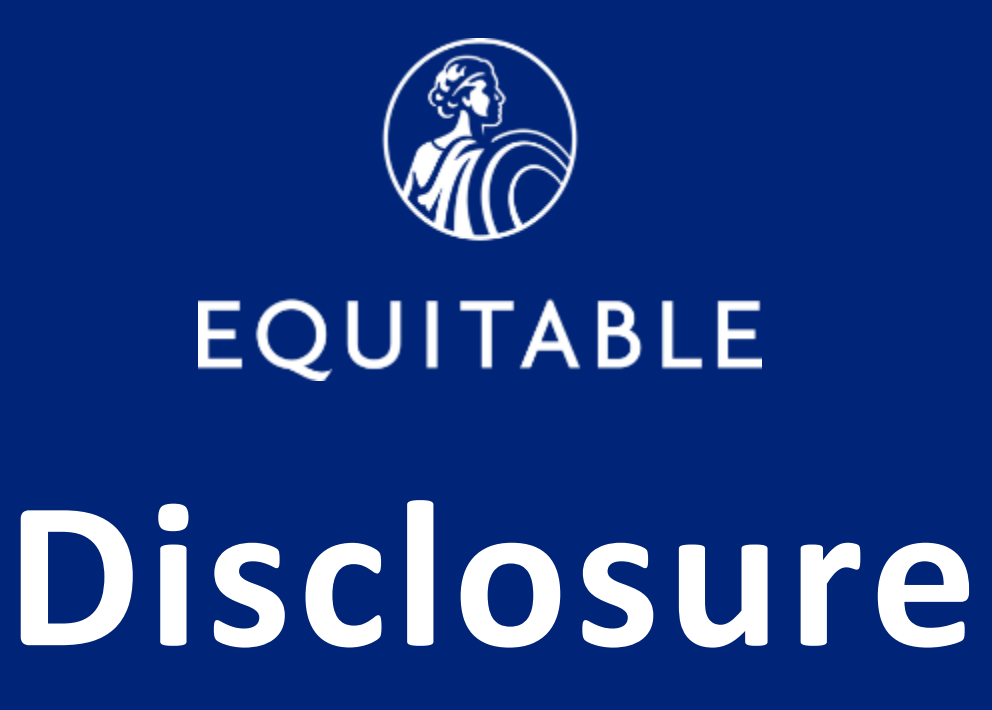

A life insurance policy is backed solely by the claims-paying ability of the issuing life insurance company. It is not backed by the broker/dealer or insurance agency through which the life insurance policy is purchased or by any affiliates of those entities, and none makes any representations or guarantees regarding the claims-paying ability of the issuing life insurance company.

Term insurance policies are issued by Equitable Financial Life Insurance Company and are co-distributed by Equitable Network, LLC (Equitable Network Insurance Agency of California in CA; Equitable Network Insurance Agency of Utah in UT; Equitable Network of Puerto Rico, Inc. in PR) and Equitable Distributors, LLC.

Equitable is the brand name of the retirement and protection subsidiaries of Equitable Holdings, Inc., including Equitable Financial Life Insurance Company (Equitable Financial) (NY, NY); Equitable Financial Life Insurance Company of America (Equitable America), an AZ stock company with an administrative office located in Charlotte, NC; and Equitable Distributors, LLC. Equitable Advisors is the brand name of Equitable Advisors, LLC (member FINRA, SIPC) (Equitable Financial Advisors in MI & TN). The obligations of Equitable Financial and Equitable America are backed solely by their claims-paying abilities.

For financial professional use only. Not for distribution to the public. © 2024 Equitable Holdings, Inc. All rights reserved.

IU-6585491.1 (5/24) (Exp. 5/26)

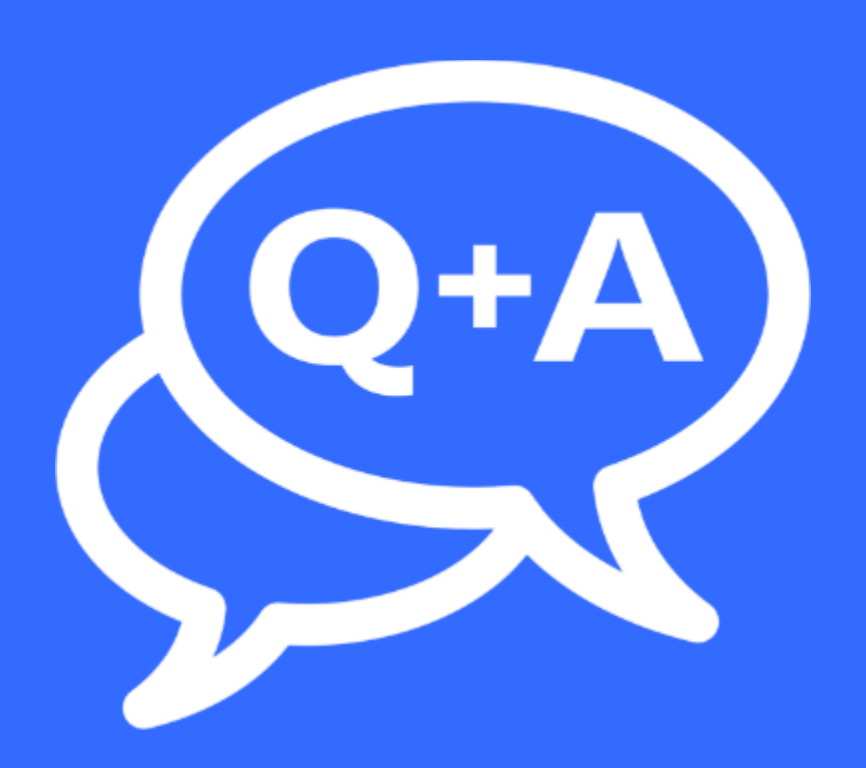

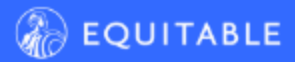